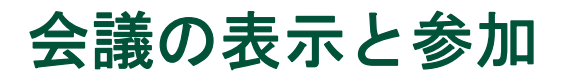

社内で Microsoft Exchange サーバが使用されている場合、Cisco IP Phone Messenger により、自分の Cisco Unified IP Phone で会議通知を受信できます。これに加えて Cisco Unified MeetingPlace が使用されている 場合は、選択された会議に直接接続するように設定でき、会議の ID を入力する必要がなくなります。 自分の電話機から直接に会議を表示して参加することにより、ご使用のコンピュータで自分のデスクトップ カレンダー ソフトウェアを開く必要がなくなります。

#### 会議通知の設定

Cisco Unified IP Phone で会議のアラームを受信するようにするには、Cisco IP Phone Messenger で適切な 設定を有効にする必要があります。会議に自動的に参加するようにする場合にも、Cisco Unified MeetingPlace での設定が必要です。

| 目的            | 電調 | 舌機での操作                                       | <b>그</b> - | ーザ オプション Web ページでの操作                     |
|---------------|----|----------------------------------------------|------------|------------------------------------------|
| 会議通知を受信す<br>る | 1. | S > [Phone Messenger] > [設定]     の順に選択します。   | 1.         | [ユーザオプション] > [設定] > [予<br>定表の設定] を選択します。 |
|               | 2. | ナビゲーション ボタンを使用して                             | 2.         | [会議通知の有効化]を選択します。                        |
|               |    | スクロールし、[会議通知]を選択<br>します。                     | 3.         | [保存] をクリックします。                           |
|               | 3. | スクロールして、次のいずれかを選<br>択します。                    |            |                                          |
|               |    | <ul> <li>[オン]: 会議通知が有効になり<br/>ます。</li> </ul> |            |                                          |
|               |    | <ul> <li>[オフ]: 会議通知が無効になり<br/>ます。</li> </ul> |            |                                          |
|               | 4. | [選択]を押します。                                   |            |                                          |

| 目的              | 電話機での操作 | 고- | −ザ オプション Web ページでの操作                                  |
|-----------------|---------|----|-------------------------------------------------------|
| Cisco Unified   | 該当なし    | 1. | [ユーザオプション]>[設定]>[予                                    |
| MeetingPlace を設 |         |    | 定表の設定]を選択します。                                         |
| 定する             |         | 2. | [MeetingPlace ユーザ ID] フィール<br>ドに自分のユーザ ID を入力しま<br>す。 |
|                 |         | 3. | 「MeetingPlace パスワード] フィー                              |
|                 |         |    | ルドにパスワードを入力し、                                         |
|                 |         |    | [MeetingPlace パスワードの確認]                               |
|                 |         |    | フィールドにもパスワードを入力                                       |
|                 |         |    | します。                                                  |
|                 |         | 4. | [保存] をクリックします。                                        |

# スケジュールされた会議と参加者の表示

Cisco IP Phone Messenger を使用して、その日にスケジュールされている会議の概要と招待されている 参加者のリストを表示できます。

| 目的                  | 電話機での操作                                                               | ユーザ オプション Web<br>ページでの操作 |
|---------------------|-----------------------------------------------------------------------|--------------------------|
| 今日の会議を表示            | その日にスケジュールされている会議の概要を表示<br>できます。                                      | 該当なし                     |
|                     | <ol> <li>(Phone Messenger] &gt; [今日の会議] の順<br/>に選択します。</li> </ol>     |                          |
| 会議の詳細を表示            | <ol> <li>(Phone Messenger] &gt; [今日の会議] の順<br/>に選択します。</li> </ol>     | 該当なし                     |
|                     | <ol> <li>ナビゲーション ボタンを使用してスクロールし、<br/>表示されている会議のいずれかを選択します。</li> </ol> |                          |
|                     | 3. [詳細] を押します。                                                        |                          |
| 会議への招待者リ<br>ストを表示する | <ol> <li>(Phone Messenger] &gt; [今日の会議] の順<br/>に選択します。</li> </ol>     | 該当なし                     |
|                     | <ol> <li>ナビゲーションボタンを使用してスクロールし、<br/>表示対象の会議を選択します。</li> </ol>         |                          |
|                     | 3. [詳細]を押します。                                                         |                          |
|                     | 4. [参加者] を押します。                                                       |                          |

### 会議への参加

進行中の会議あるいはスケジュールされた会議に、自分の電話機から参加できます。

| 目的                   | 電話機での操作                                                                | ユーザ オプション Web<br>ページでの操作 |
|----------------------|------------------------------------------------------------------------|--------------------------|
| 進行中の会議に参             | Cisco Unified MeetingPlace を設定してある場合 (「会議                              | 該当なし                     |
| 加する                  | 通知の設定」、32ページを参照)は、会議 ID を入力                                            |                          |
|                      | せずに会議に参加できます。                                                          |                          |
|                      | <ol> <li>(Phone Messenger] &gt; [今日の会議] の順<br/>に選択します。</li> </ol>      |                          |
|                      | <ol> <li>ナビゲーションボタンを使用してスクロールし、<br/>参加対象の会議を選択します。</li> </ol>          |                          |
|                      | 3. [詳細] を押します。                                                         |                          |
|                      | 4. [参加]を押します。                                                          |                          |
| 後で通知するよう<br>にスケジュールす | Cisco Unified MeetingPlace を設定してある場合 (「会議<br>通知の設定」、32ページを参照)は、後で通知するよ | 該当なし                     |
| 3                    | うにスケジュールできます。                                                          |                          |
|                      | <ol> <li>(Phone Messenger] &gt; [今日の会議] の順<br/>に選択します。</li> </ol>      |                          |
|                      | <ol> <li>ナビゲーション ボタンを使用してスクロールし、<br/>参加対象の会議を選択します。</li> </ol>         |                          |
|                      | 3. [詳細]を押します。                                                          |                          |
|                      | 4. [通知]を押します。                                                          |                          |
| 会議にコールする             | 社内で Cisco Unified MeetingPlace が使用されていない<br>場合は、会議にコールして会議 ID を入力できます。 | 該当なし                     |
|                      | <ol> <li>(Phone Messenger] &gt; [今日の会議] の順<br/>に選択します。</li> </ol>      |                          |
|                      | <ol> <li>ナビゲーションボタンを使用してスクロールし、<br/>参加対象の会議を選択します。</li> </ol>          |                          |
|                      | 3. [詳細] を押します。                                                         |                          |
|                      | 4. [参加] を押します。                                                         |                          |

## 会議のアラームの送受信

Cisco IP Phone Messenger を使用して、ユーザに会議のアラームを送信したり、受信したアラームに応答して会議に参加したりすることができます。

| 目的                   | 電言 | 舌機での操作                                                                                           | ユーザ オプション Web<br>ページでの操作 |
|----------------------|----|--------------------------------------------------------------------------------------------------|--------------------------|
| 参加者にアラーム<br>を送信する    | 1. | ● Section Control (● 1998) ● [Phone Messenger] > [今日の会議] の順<br>に選択します。                           | 該当なし                     |
|                      | 2. | ナビゲーション ボタンを使用してスクロールし、<br>表示対象の会議を選択します。                                                        |                          |
|                      | 3. | [詳細]を押します。                                                                                       |                          |
|                      | 4. | [参加者]を押します。                                                                                      |                          |
|                      | 5. | ナビゲーション ボタンを使用してスクロールし、<br>アラームを送信する相手を選択します。                                                    |                          |
|                      | 6. | [アラーム] を押します。                                                                                    |                          |
| 会議の参加者全員<br>にアラームを送信 | 1. | Section 2015 [Phone Messenger] > [今日の会議] の順<br>に選択します。                                           | 該当なし                     |
| する                   | 2. | ナビゲーション ボタンを使用してスクロールし、<br>表示対象の会議を選択します。                                                        |                          |
|                      | 3. | [詳細]を押します。                                                                                       |                          |
|                      | 4. | [参加者]を押します。                                                                                      |                          |
|                      | 5. | [全アラーム] を押します。                                                                                   |                          |
| アラームから会議             | 1. | アラームは電話機の画面に表示されます。                                                                              | 該当なし                     |
| に参加する                |    | 画面に複数のアラームが表示された場合は、スク<br>ロールして参加するアラームを選択します。                                                   |                          |
|                      | 2. | [参加]を押します。                                                                                       |                          |
|                      |    | Cisco Unified MeetingPlace を使用している場合<br>は、ただちに会議に接続されます。そうでない場<br>合は、電話機で会議 ID を入力する必要がありま<br>す。 |                          |

### 他の会議参加者との対話

他の会議参加者と対話には、IP Phone Messenger を使用します。

| 目的                    | 電話機での操作                                                     | ユーザ オプション Web ページでの操作                                     |
|-----------------------|-------------------------------------------------------------|-----------------------------------------------------------|
| 自分のプレゼンス              | 該当なし                                                        | <b>1.</b> [ユーザオプション]>[設定]>[予<br>字志の訳字] な深知します             |
| ステーダスを制限              |                                                             | 足衣の設定」を選択しより。                                             |
| 9 0                   |                                                             | 2. [自分のプレゼンスステータスに予<br>定表情報を含める] フィールドで、<br>次のいずれかを選択します。 |
|                       |                                                             | - [オン]:ステータスを表示する                                         |
|                       |                                                             | - [オフ]:ステータスを表示しな                                         |
|                       |                                                             |                                                           |
|                       |                                                             | 3. [保存] をクリックします。                                         |
| 他の参加者のプレ<br>ゼンス ステータス | <ol> <li>(Phone Messenger] &gt; [今日の会議]の順に選択します。</li> </ol> | 該当なし                                                      |
| を表示する                 | 2. ナビゲーション ボタンを使用して<br>スクロールし、表示対象の会議を選<br>択します。            |                                                           |
|                       | 3. [詳細] を押します。                                              |                                                           |
|                       | 4. [参加者]を押します。                                              |                                                           |
| 会議の参加者に               | プライベート メッセージやブロードキャ                                         | マスト メッセージを、他のユーザに送信                                       |
| メッセージを送信              | できるように、1人以上の会議参加者に                                          | 送信できます。「メッセージの管理」、21                                      |
| する                    | ページ を参照してください。                                              |                                                           |